## ADDING A CONTACT • PARENT **USING BRIGHTWHEEL**

- **FAMILY MEMBER**
- APPROVED PICKUP
- **EMERGENCY CONTACT**

## ONLY INDIVIDUALS LISTED IN THE CONTACT SECTION ARE AUTHORIZED TO PICK UP WITH VALID PHOTO ID.

STEP 1.

Open Brightwheel and click your Childs name.

|   | 09:39                          | ·III ≎ ■) |   |
|---|--------------------------------|-----------|---|
| = | 🔅 brightwheel                  |           |   |
|   | My children                    | +         |   |
|   | Stellar Student<br>LE3 Academy | >         |   |
|   |                                |           |   |
|   |                                |           | ļ |
|   |                                |           |   |
|   |                                |           |   |
|   |                                |           |   |
|   |                                |           |   |
|   |                                |           |   |
|   |                                |           |   |
|   |                                |           |   |
|   | Check in/out                   |           |   |
|   | Onocital/out                   |           |   |

STEP 2.

At the top right of the feed page click Profile.

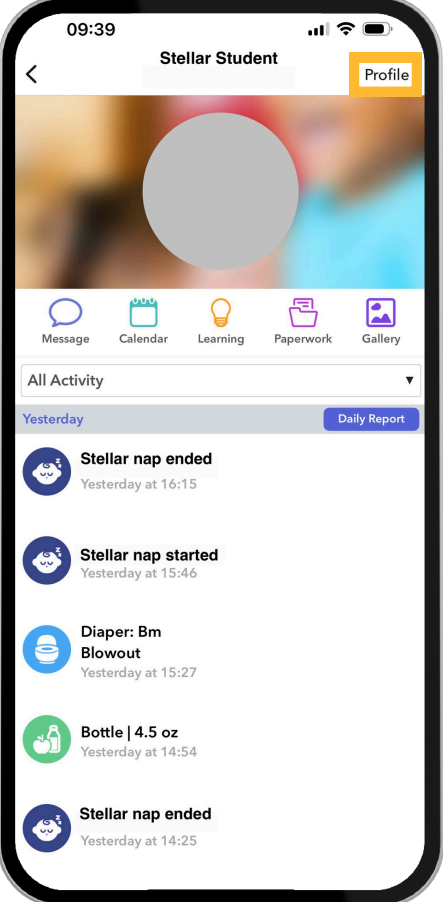

## STEP 3.

Click the + sign to add a contact.

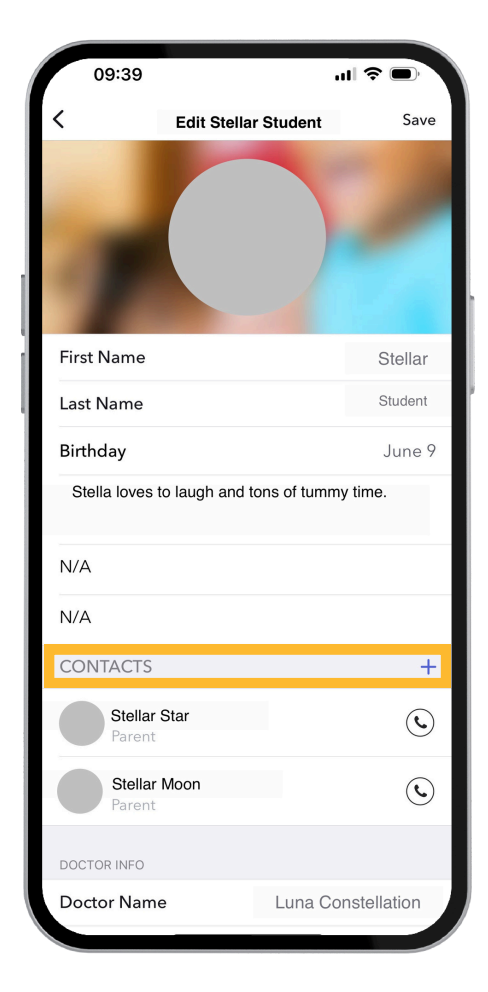

SCHOOLS.MYBRIGHTWHEEL.COM 🔃 🕻 App Store Google Play